# 11강. 캔버스 [2] : 드로잉 확장

### 1. 원 그리기

#### 1.1 원/원호 그리기 - arc() 메서드

- arc() 메서드에서는 시작 좌표(x, y), 반지름(radius), 시작각도(startAngle), 종료각도 (endAngle), 그리는 방향(anticlockwise)을 지정해야 한다.
- 시작각도와 종료각도는 브라우저에서 원주를 따라 그려지는 호에 대한 각도로 라디안 을 사용한다. 따라서 각도에 Math.PI/180을 곱해서 사용한다. 시계방향으로 그리기 위 해서는 false값을 지정하고 시계 반대방향으로 그리기 위해서는 true값을 지정해야 한 다.

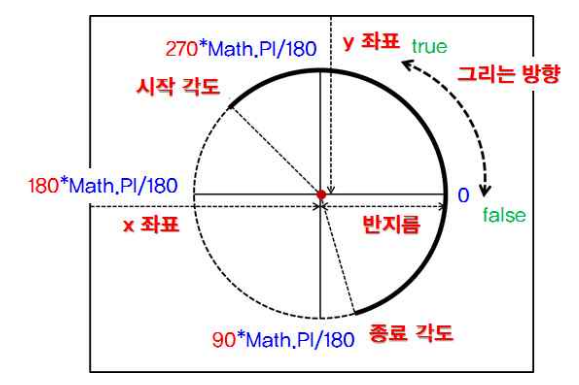

context.beginPath();

context.arc(x, y, 반지름, 시작각도, 종료각도, 그리는 방향); context.stroke();

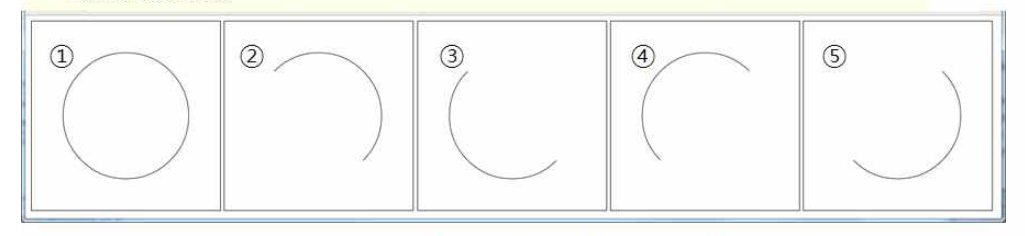

① context.arc(150, 150, 100, 0\*Math.PI/180, 360\*Math.PI/180, false);

- ② context.arc(150, 150, 100, 225\*Math.PI/180, 45\*Math.PI/180, false);
- ③ context.arc(150, 150, 100, 225\*Math.PI/180, 45\*Math.PI/180, true);
- ④ context.arc(150, 150, 100, 135\*Math.PI/180, 315\*Math.PI/180, false);
- ⑤ context.arc(150, 150, 100, 135\*Math.PI/180, 315\*Math.PI/180, true);
- 1.2 부채꼴 그리기
  - arc() 메서드를 moveTo() 메서드와 함께 사용하면 부채꼴을 만들 수 있다. moveTo()메 서드로 시작 지점을 지정하고, arc() 메서드로 호를 그린 후에 closePath() 메서드로 패 스를 닫으면, 자동으로 시작지점과 호의 양끝점이 연결되어 부채꼴의 모양이 완성된다.

| 예제                                                                                                    |
|----------------------------------------------------------------------------------------------------|
| html <html><head></head></html>                                                                                                    |
| <script type="text/javascript"></td></tr><tr><td>function arcTo()</td></tr><tr><td>{</td></tr><tr><td>var canvas = document.getElementById('canvas');</td></tr><tr><td>context = canvas.getContext('2d');</td></tr><tr><td>context.beginPath();</td></tr><tr><td>context.moveTo(150, 150);</td></tr><tr><td>context.arc(150, 150, 100, 0, 90*Math.PI/180, true);</td></tr><tr><td>context.closePath();</td></tr><tr><td>context.stroke();</td></tr><tr><td>context.beginPath();</td></tr><tr><td>context.moveTo(160, 160);</td></tr><tr><td>context.arc(160, 160, 100, 0, 90*Math.PI/180, false);</td></tr><tr><td>context.closePath();</td></tr><tr><td>context.fill():</td></tr><tr><td>}</td></tr><tr><td></script> |
|                                                                                                    |
| <body onload="arcTo();"></body>                                                                                                    |
| <pre><canvas height="300" id="canvas" style="border:solid 1px #000000" width="300"></canvas></pre>                                                                                                    |
| canvas 사용하기                                                                                                    |
|                                                                                                    |
|                                                                                                    |

# 1.3 직선과 접하는 원호 그리기 - arcTo() 메서드

• 직선과 접하는 원호를 그리기 위해서는 moveTo() 메서드와 arcTo( (x1, y1, x2, y2, 반 지름)메서드를 사용한다.

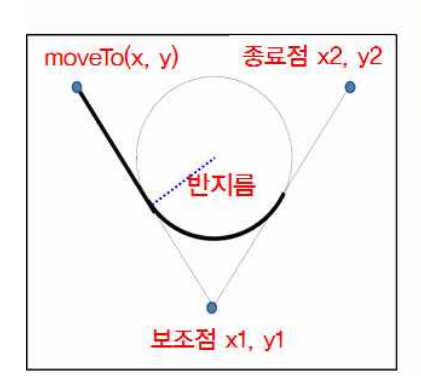

context.moveTo(50, 50);

context.arcTo(100, 100, 200, 50, 50); context.stroke();

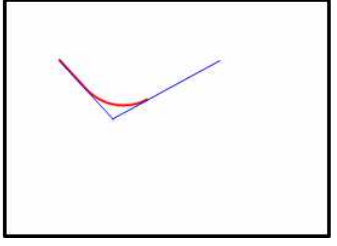

```
예제 - 모서리가 둥근 사각형 그리기
<!DOCTYPE html><html lang="Kor">
<head>
<title>캔버스 모서리가 둥근 사각형 연습</title>
<script>
function roundRect(context, x, y, width, height, radius) {
 if(width < 1) return;
 context.beginPath();
 context.moveTo(x + radius, y);
 context.arcTo((x+width), y, (x+width), (y+height), radius);
 context.arcTo((x+width), (y+height), x, (y+height), radius);
 context.arcTo(x, (y+height), x, y, radius);
 context.arcTo(x, y, (x+radius), y, radius);
 context.stroke();
}
function draw() {
 var canvas = document.getElementById("myCanvas");
 var context = canvas.getContext("2d");
 roundRect(context, 50, 50, 100, 100, 10);
 roundRect(context, 200, 50, 100, 100, 20);
 roundRect(context, 350, 50, 100, 100, 30);
 roundRect(context, 500, 50, 100, 100, 40);
}
</script>
</head>
<body onload="draw();">
<canvas id="myCanvas" width="650" height="200" style="border: 10px inset #aaa">
캔버스 연습</canvas>
</body>
</html>
```

# 2 베지에 곡선

- 2.1 베지에 곡선
  - 베지에 곡선(bezier curve)은 n개의 점으로부터 얻어지는 (n-1)차 곡선을 의미한다.
- 2.2 베지에 곡선
  - 2차 곡선과 3차(다항) 곡선으로 이루어져 있다. 2차 베지에 곡선은 2개의 기준점(시작 점과 종료점)과 한 개의 제어점을 필요로 한다. 시작점은 moveTo() 메서드를 사용하여 지정한다.
  - quadraticCurveTo(제어점x, 제어점y, 종료점x, 종료점y)

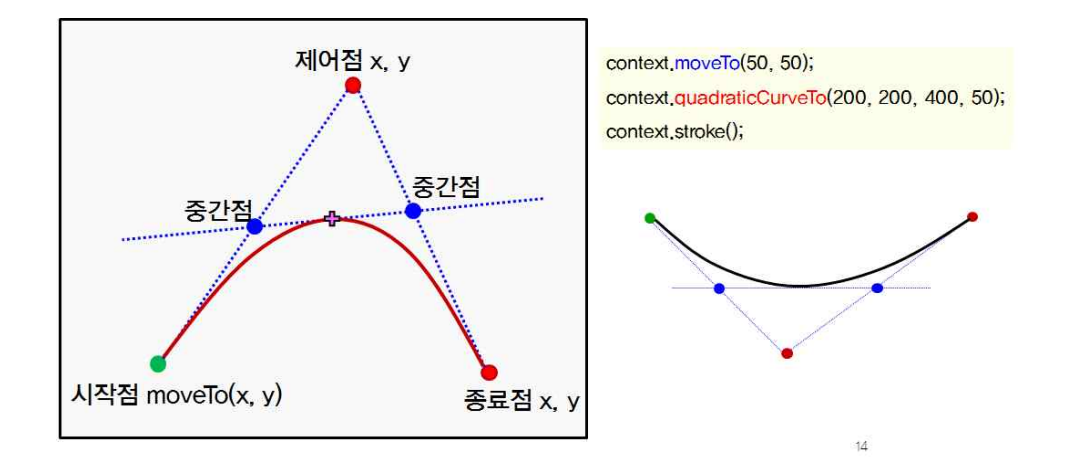

### 2.3 3차원 베지에 곡선

- 2개의 기준점(시작점, 종료점)과 2개의 제어점으로 정의된다. 4개의 점에서 중간 점 3 개를 구하고, 중간 점 3개에서 중간 점을 2개를 다시 구한다. 마지막으로 중간점 2개 에서 마지막 중간 점을 구하는 식이다.
- bezierCurveTo(제어점x1, 제어점y1, 제어점x2, 제어점y2, 종료점x, 종료점y)

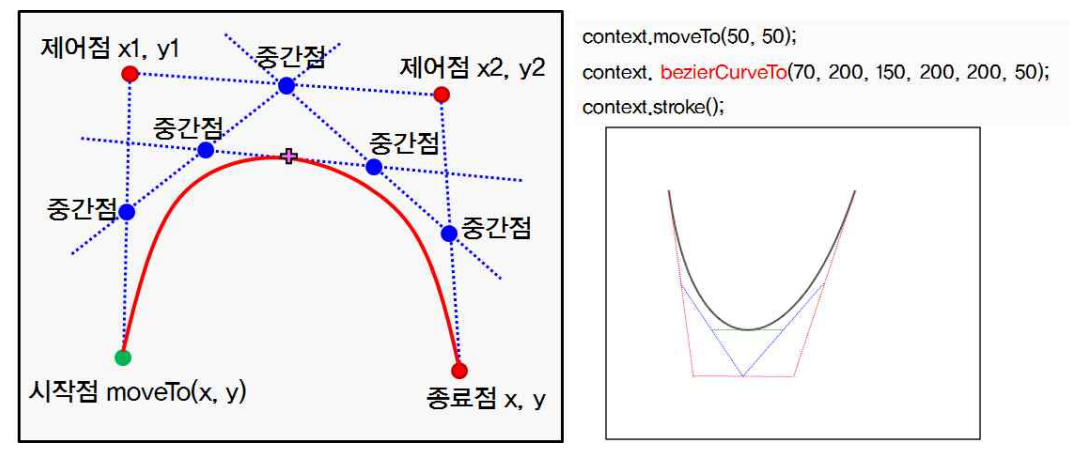

예제 - 2차 베지에 곡선 <!DOCTYPE html><html lang="Kor"><head> <title>캔버스 - 투명도 연습</title> <script> function draw() { var canvas = document.getElementById("myCanvas"); var context = canvas.getContext("2d"); context.lineWidth = 5.0; context.strokeStyle = "red" context.beginPath(); context.moveTo(175, 25); //시작점을 중앙 상단으로 옮긴다 context.quadraticCurveTo(325, 25, 325, 100); context.guadraticCurveTo(325, 175, 175, 175); context.guadraticCurveTo(25, 175, 25, 100); context.quadraticCurveTo(25, 25, 175, 25); context.stroke(); } </script> </head> <body onload="draw();"> <canvas id="myCanvas" width="350" height="200" style="border: 10px inset #aaa"> 캔버스 연습</canvas> </body> </html> (175, 25) cp4(25, 25) cp1(325, 25) (25, 100) (325, 100) cp3(25, 175) cp2(325, 175) (175, 175)

#### 3. 스타일 지정

3.1 채우기 스타일 지정

#### 3.1.1 fillStyle 속성

• 선을 그릴 때는 stroke() 메서드를 사용하고 색상을 지정할 때는 strokeStyle 속성을 사 용한다. 색으로 채워져 있는 도형을 그릴 때는 fill() 메서드를 사용하고 채우기 색을 지

정할 때는 fillStyle 속성을 사용한다.

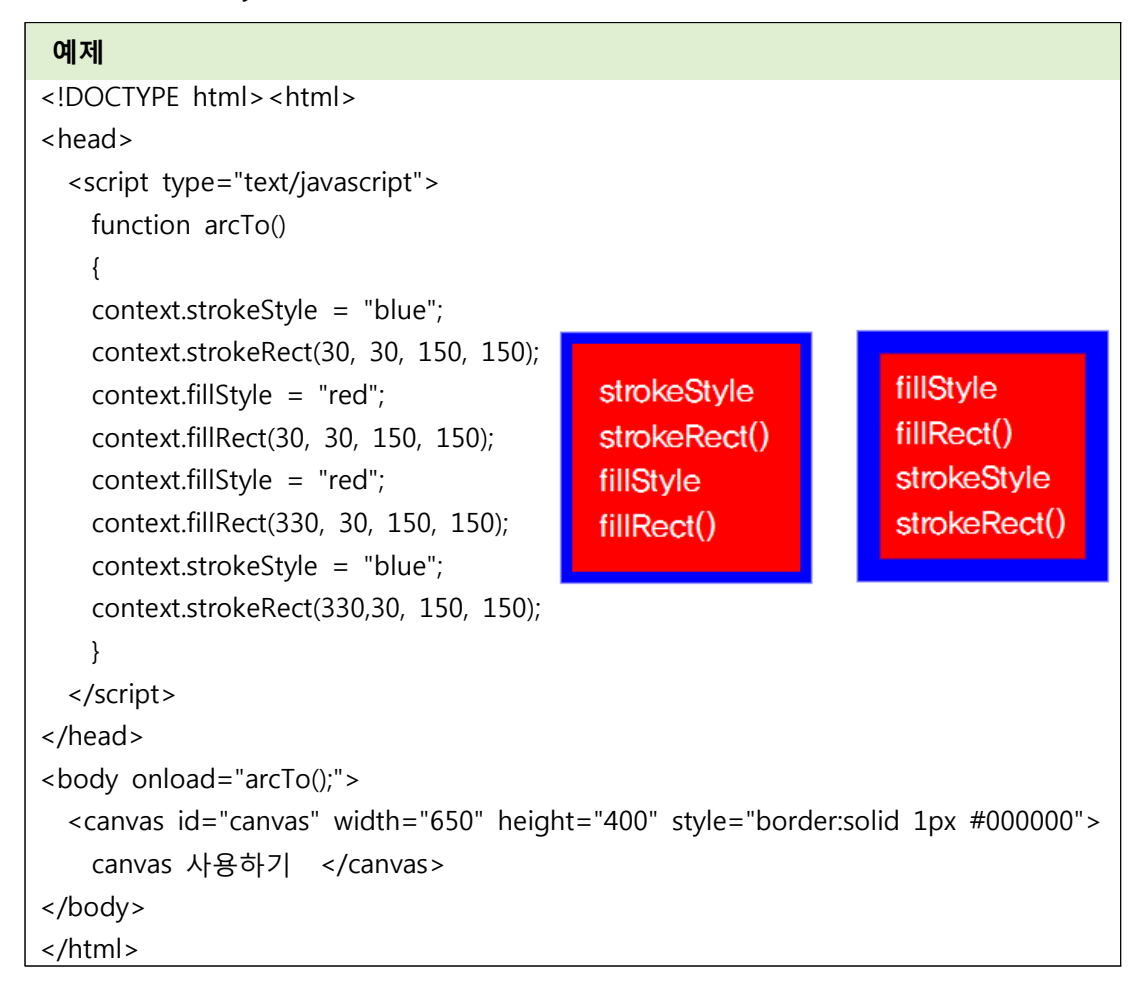

3.1.2 globalAlpha 속성

• 채우기 스타일을 이용할 때 도형을 채울 때 투명도를 지정할 수 있다. 투명도는 0~1.0 사이의 값을 지정한다.

3.2 와인딩 규칙

- 패스를 그릴 때마다 브라우저는 캔버스에 있는 지점이 곡선 내부에 있는지의 여부를 결정해야 한다. 패스가 교차하거나 중첩되어 있는 경우에는 명확하지 않기 때문이다. 캔버스에서는 현재 패스의 내부를 칠하는 방법에 따라서 다르게 동작한다.
- 패스 내부에 있는 점과 외부에 있는 점을 판별하는 방법으로 넌제로 와인딩 규칙과 짝 -홐 와인딩 규칙이 있다.
- 짝-홀 와인딩(even-odd winding)은 선을 통과할 때마다 교차 횟수를 누적한다. 누적된 교차 횟수가 짝수라면 패스 외부라고 판단하고 채우지 않는다. 그러나 교차 횟수가 홀 수이면 패스 내부라고 판단하고 지정한 스타일로 채우게 된다.
- 넌제로 와인딩(non-zero winding)은 가장 일반적으로 사용되는 방법으로 패스의 각 부 분에 대한 드로잉을 하는 방향에 의존하는 방법이다. 어떤 한 지점이 곡선 내부에 있

는지를 확인하려면, 해당 지점을 통해서 가상의 선을 그린다. 그런 다음 그 지점에 도 달할 때까지 곡선을 교차하는 횟수를 계산한다. 모든 시계 방향 회전의 경우에는 1씩 감소시키고, 모든 시계 반대 방향 회전의 경우에는 1씩 증가시킨다. 마지막 계산된 카 운터가 0이 아니면 해당 영역은 패스 안에 존재한다고 판단하여 해당 영역의 내부를 채우고, 마지막 카운터가 0이라면 해당 영역은 패스 밖에 존재한다고 판단한다.

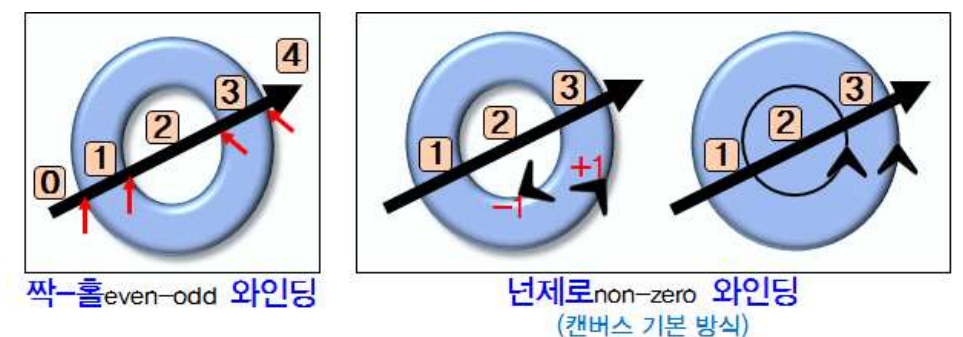

3.2.1 polygon() 알고리즘의 개선\_와인딩 규칙 적용

```
function polygon(context, x, y, radius, sides, startAngle, anticlockwise) {
    if (sides ( 3) return;
    var degree = (Math,PI*2)/sides;
    degree = anticlockwise ? -degree : degree; //각도의 방향을 반대로 계산
    context,save();
    context, translate(x,y);
    context,rotate(startAngle);
    context.moveTo(radius,0);
    for (var i = 1; i ( sides; i++) {
     context.lineTo(radius*Math.cos(degree*i),radius*Math.sin(degree*i));
   }
   context,closePath();
    context.restore();
  }
 context.beginPath();
 context.strokeStyle = "blue"
 polygon(context,125, 125, 100, 4, -Math.PI/2, false);
 polygon(context,125, 125, 50, 4, -Math,PI/2, true);
 context,fillStyle="rgba(227,11,93,0,75)";
 context.fill();
 context.stroke();
    polygon(context,350, 125, 100, 5, -Math.PI/2, false);
2 polygon(context, 350, 125, 50, 5, -Math.PI/2, true);
    polygon(context,550, 125, 100, 6, -Math.PI/2, false);
(3)
    polygon(context,550, 125, 50, 6, -Math.PI/2, true);
```

polygon(context,750, 125, 100, 8, -Math.PI/2, false);
 polygon(context,750, 125, 50, 8, -Math.PI/2, false);

### 3.2.2 msFillRule 속성

• IE 11 이상에서 와인딩 방식 지정 가능하다.

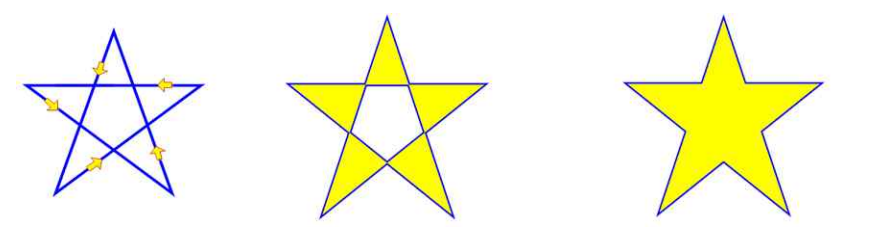

context.msFillRule = "evenodd"; context.msFillRule = "nonzero";

# 3.3 그라데이션 스타일 지정

• 그라데이션 지정형식

context.beginPath();

var 변수 = context.createLinearGradient( x1, y1, x2, y2 ); createRadialGradient( x1,y1,r1,x2,y2,r2 )

변수.addColorStop(시작점\_오프셋, 색상);

[변수.addColorStop(중간점\_오프셋, 색상); ]\*

```
0.0 ··· 0.x ··· 1.0
시작점 중간점 끝점
```

변수.addColorStop(끝점\_오프셋, 색상);

```
context.fillStyle = 변수;
```

- createLinearGradient() 메서드 또는 createRadialGradient() 메서드를 사용하여 그라데이 션을 지정을 위한 객체를 생성한 후에는 그라데이션에 따라 색상을 어떻게 배분하는지 를 정의하는 addColorStop() 메서드를 사용하여 두 좌표간 또는 두 가상의 원 사이의 변환점 색상을 지정해야 한다.
  - ▶ addColorStop(오프셋, 색상)

3.3.1 선형 그라데이션

- 선형 그라데이션을 지정하기 위해서는 createLinearGradient() 메서드에 시작좌표(x0, y0)와 종료 좌표(x1, y1)를 지정함으로써, 시작 좌표와 종료 좌표 간의 위치에 따라서 색상 변화가 있는 그라데이션 효과를 만들어 낼 수 있다.
  - createLinearGradient( x1, y1, x2, y2 )

# 예제

```
<!DOCTYPE html><html><head>
<script>
function draw() {
var canvas = document.getElementById("myCanvas");
var context = canvas.getContext("2d");
context.beginPath();
```

```
var gradient = context.createLinearGradient(0, 0, 150, 150);
gradient.addColorStop(0, 'blue');
gradient.addColorStop(0.5, 'yellow');
gradient.addColorStop(1, 'red');
context.fillStyle = gradient;
context.fillRect(0, 0, 150,150);
</script>
</head>
<body onload="draw();">
<canvas id="myCanvas" width="660" height="240" style="border: 10px inset #aaa">
캔버스 연습</canvas>
</body></html>
```

### 3.3.2 방사형 그라데이션

- 방사형 그라데이션을 지정하기 위해서는 createRadialGradient() 메서드에 원의 중심 좌 표(x0, y0), 원의 반지름(r0), 또 다른 원의 중심 좌표(x1, y1), 또 다른 원의 반지름(r1)을 지정함으로써, 두 개의 가상 원이 생성되고 그 두 개의 가상의 원 사이의 위치에 따라 서 색상 변화가 있는 그라데이션으로 효과를 만들어 낸다.
  - createRadialGradient( x1, y1, r1, x2, y2, r2 )

| html <html><head></head></html>                                                                                                    |
|----------------------------------------------------------------------------------------------------|
|                                                                                                    |
| <script></td></tr><tr><td>function draw() {</td></tr><tr><td>var canvas = document.getElementById("myCanvas");</td></tr><tr><td>var context = canvas.getContext("2d");</td></tr><tr><td>context.beginPath();</td></tr><tr><td>//방사형 그라데이션 객체를 만든다.</td></tr><tr><td>var gradient = context.createRadialGradient( 100, 100, 10, 100, 100, 90 );</td></tr><tr><td>gradient.addColorStop(0, "yellow");</td></tr><tr><td>gradient.addColorStop(1, "blue");</td></tr><tr><td>context.fillStyle = gradient;</td></tr><tr><td>context.arc(100, 100, 90, 0, 360*Math.PI/180, true);</td></tr><tr><td>context.fill();</td></tr><tr><td></script> |
|                                                                                                    |
| <body onload="draw();"></body>                                                                                                    |
| <canvas height="210" id="myCanvas" style="border: 10px inset #aaa" width="620"></canvas>                                                                                                    |
| 캔버스 연습                                                                                                    |
|                                                                                                    |

## 3.4 패턴 스타일 지정

- 패턴은 불투명한 CanvasPattern 인터페이스를 구현하는 객체로 표현되며 색상 및 그라 데이션과 함께 패턴으로 도형과 텍스트를 그리고 내부를 채울수 있다. 패턴 객체는 createPattern() 메서드를 통해서 만들 수 있다.
  - ▶ context.createPattern( 이미지, 반복 형식 )

# 예제 <!DOCTYPE html><html><head> <script type="text/javascript"> function arcTo() { var canvas = document.getElementById("myCanvas"); var context = canvas.getContext("2d"); var img = new Image(); //이미지 객체를 만든다. img.src = "pattern.png"; //이미지 객체에 이미지를 지정한다. img.onload = function () { context.beginPath (); var pattern = context. createPattern (img, ""); //이미지로 패턴 객체 생성. context.fillStyle = pattern; //패턴 객체를 채우기 스타일로 지정 context.arc(100, 100, 70, 0, 2 \* Math.PI, false); //원을 그린다. context.fill (); //원 내부를 채운다. context.strokeStyle=pattern; context.lineWidth = 20;context.strokeRect( 10, 10, 180, 180); } } </script> </head> <body onload="arcTo();"> <canvas id="myCanvas" width="200" height="200" >canvas 사용하기 </canvas> </body> </html>

### 3.5 그림자 스타일 지정

 어떤 도형이나 텍스트, 또는 이미지 등에 입체감을 주기 위해서는 그림자를 지정해야 한다. 그림자를 지정하면, 도형이나 텍스트 등이 캔버스 위에 마치 떠 있는 느낌이 들 도록 시각적 효과를 주기 때문에 이용되는 기능이다.

11강. 캔버스 [2] : 드로잉 확장

```
context.shadowOffsetX = 10; // 그림자의 X좌표 지정
context.shadowOffsetY = 10; // 그림자의 Y좌표 지정
context.shadowColor = 'green'; //그림자의 색상 지정
context.shadowBlur = 1; // 그림자의 흐림 정도 지정
context.fillStyle="rgba(220, 11, 93, 0.8)"
context.fillRect(120, 120, 100, 100);
```

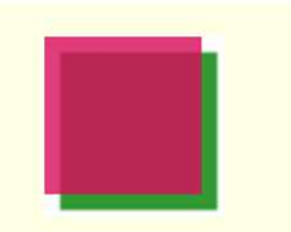

### 예제 - 그림자 스타일 지정

```
<!DOCTYPE html><html><head>
  <script type="text/javascript">
    function shadow()
    {
      var canvas = document.getElementById('canvas');
      context = canvas.getContext('2d');
      context.fillStyle = 'rgba(10, 200, 100, 0.8)';
      context.beginPath();
      context.shadowOffsetX = -5;
      context.shadowOffsetY = -10;
      context.shadowColor = 'red';
      context.shadowBlur = 5;
      context.fillRect(50,50,100,250);
      context.beginPath();
      context.shadowOffsetX = 10;
      context.shadowOffsetY = 40;
      context.shadowColor = 'blue';
      context.shadowBlur = 10;
      context.fillRect(250,50,100,250);
      context.beginPath();
      context.shadowOffsetX = 40;
      context.shadowOffsetY = 10;
      context.shadowColor = 'green';
      context.shadowBlur = 30;
      context.fillRect(450,50,100,250);
   }
  </script>
</head>
<body onload="shadow();">
  <canvas id="canvas" width="700" height="400" style="border:solid 1px #000000">
```

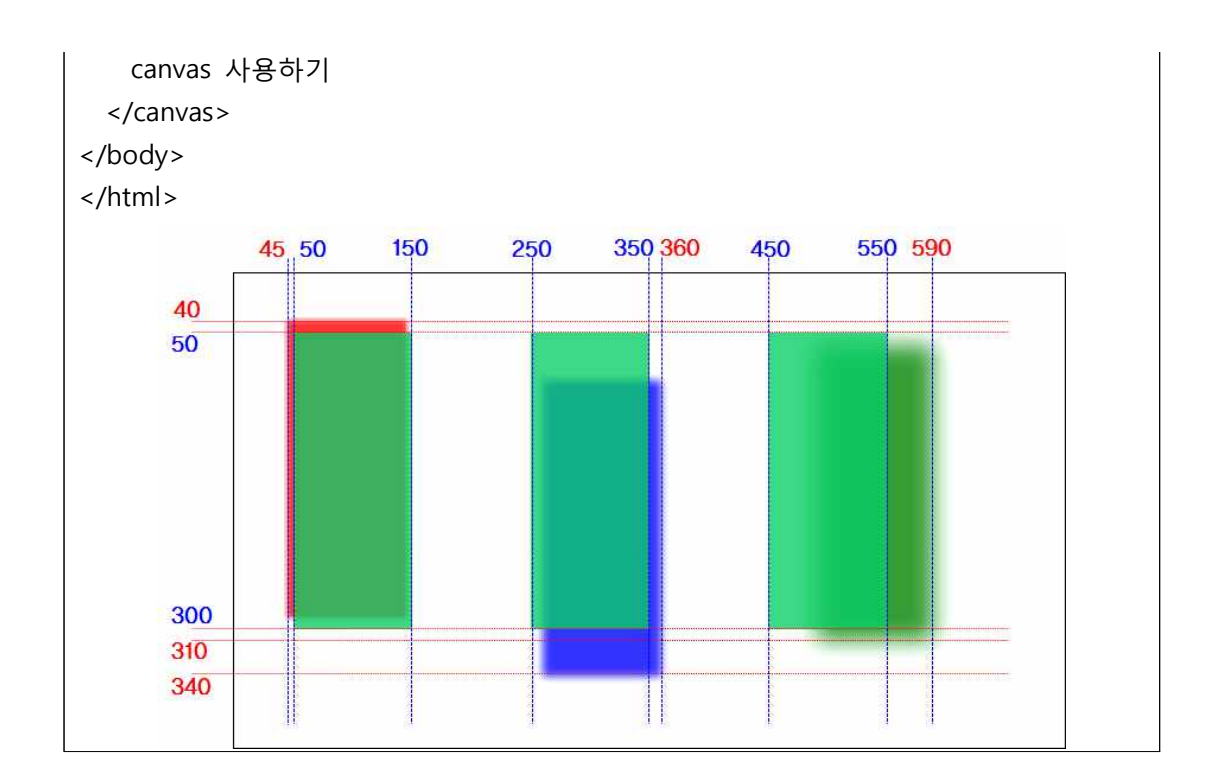